Pentru a achita serviciile ORANGE Moldova S.A. (abonament, PrePay, ş.a.), trebuie doar să setați în meniul **Plăți pentru servicii** numărul de telefon mobil.

Pentru a achita serviciile ORANGE Moldova veți parcurge următorii pași:

# A. ACHITARE PRIN INTERNET-BANKING

## Etapa I: înregistrarea numărului de telefon în sistemul Bankflex, canalul Internet-Banking

1.1. Pentru a înregistra numărul de telefon în sistemul Bankflex este necesar să selectați submeniul <u>Setare</u> <u>Furnizor de Servicii</u> din meniul <u>Plăți pentru servicii</u>.

| iu  | ] | Informație despre conturi       |  |  |  |  |  |  |
|-----|---|---------------------------------|--|--|--|--|--|--|
| len | • | Servicii pentru Clienți         |  |  |  |  |  |  |
| ≥   | - | Fransfer de Fonduri             |  |  |  |  |  |  |
|     | ] | Plăți pentru servicii           |  |  |  |  |  |  |
|     |   | Plata Facturilor                |  |  |  |  |  |  |
|     |   | Stare/Istorie Plăți             |  |  |  |  |  |  |
|     |   | Setare Furnizor de Servicii     |  |  |  |  |  |  |
|     |   | Redactare Furnizori de Servicii |  |  |  |  |  |  |
|     |   | Alte plăți                      |  |  |  |  |  |  |

1.2.În submeniul Setare Furnizor de Servicii introduceți detaliile furnizorului:

- a) Organizația selectați furnizorul din lista disponibilă (Orange Moldova S.A.).
- b) <u>Număr Contract</u> introduceți numărul GSM.

NA -----

- c) <u>Alias</u> (opțional) atribuiți un nume furnizorului de servicii. Acesta poate fi aplicat pentru comoditate în cazul în care aveți mai multe facturi pentru acelaşi furnizor de servicii: aveți posibilitatea să atribuiți nume proprii furnizorului de servicii din fiecare factură.
- d) **<u>Număr Cont</u>** selectați contul dvs. bancar, din care se va efectua plata.

| nic  | Setare Furnizor de Serv       | vicii ?                     |                                   | Selectați din lista furnizorilor:<br>ORANGE Moldova |                    |
|------|-------------------------------|-----------------------------|-----------------------------------|-----------------------------------------------------|--------------------|
| le l | Detalii Furnizor de Servic    | i                           |                                   |                                                     |                    |
| <    | Organizatie<br>Număr Contract | Orange Moldova SA 06XXXXXXX |                                   | Introduceți numărul GSM                             |                    |
|      | Alias<br>Număr Cont           | aaaaaa Selectare            | (OPŢIONA<br>Atribuiți u           | L)<br>n nume (alias)                                |                    |
|      |                               |                             | Selectați numărul contului, ce va | fi utilizat la achitarea plății                     | Transmite Anulează |

1.3. Tastați butonul Transmite. Veți primi următorul mesaj: "Furnizorul de servicii a fost creat cu succes".

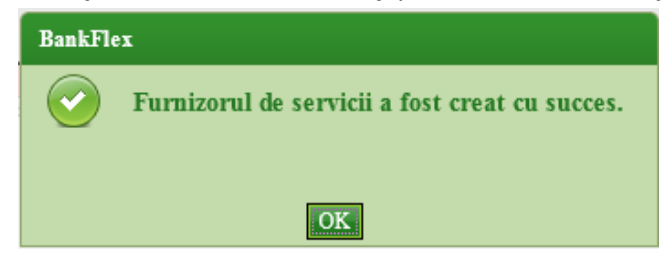

Pentru a defini alte numere veți urma indicațiile expuse în punctele 1.1-1.3.

## Etapa II: achitarea serviciilor în sistemul Bankflex, canalul Internet-Banking

#### 2.1. Selectați submeniul Plata facturilor din meniul Plăți pentru servicii.

Se afişează lista furnizorilor de servicii (definiți anterior de Dvs.) cu detaliile aferente acestora:

- a) Organizația numele furnizorului de servicii beneficiar;
- b) Număr Contract numărul de telefon;
- c) **Număr Cont** contul bancar, din care se va efectua plata (la necesitate aveți posibilitatea să selectați și un alt cont la achitare);
- d) Alias numele atribuit furnizorului de servicii.

| niu | Plata Fa | acturilor 🤉       |             |      |      |                         |      |
|-----|----------|-------------------|-------------|------|------|-------------------------|------|
| ler | Furnizo  | ri de servicii    |             |      |      |                         |      |
| 2   |          | Orange Moldova SA |             |      |      |                         |      |
|     |          | Orange Moldova SA | 06ΥΥΥΥΥΥΥΥΥ | 2252 | MDL  |                         |      |
|     |          | Orange Moldova SA | 062222222   | 2252 | MDL  | YYYYYYY                 |      |
|     |          | Orange Moldova SA | 06XXXXXXX   | 2252 | ·MDL | 22222222                |      |
|     |          | Orange Moldova SA | OGAAAAAA    | 2252 | MDL  | aaaaaa                  |      |
|     |          | Starnet SRL       |             | 2252 | MDL  |                         |      |
|     | -        | \m                |             |      |      |                         | •    |
|     |          |                   |             |      |      | Solicitare Factura Anul | ează |

**2.2.** Selectați furnizorul <u>ORANGE MOLDOVA S.A.</u> și tastați butonul <u>Solicitare Facturi</u>. Sistemul va afișa lista de facturi disponibilă pentru furnizorul selectat.

| Facturi               |                        |                                                 |                |
|-----------------------|------------------------|-------------------------------------------------|----------------|
| Selectare Organizația | ID Factura             | Suma spre plată (MDL)                           | Data Expirarii |
| C Orange Moldova SA   | 06XXXXXXXXX<br>Tastaţi | 1<br><u>MAI DEPARTE</u> pentru achitarea plății | 26/05/2015     |
|                       |                        |                                                 | Mai departe    |

#### 2.3. Selectați factura necesară și tastați butonul Mai departe. Se va afișa ecranul cu detaliile facturii spre plată.

|   | Plata Facturilor                                | ?                                                                              |                                                                                         |                                                     |                      |                                                  |                                      |
|---|-------------------------------------------------|--------------------------------------------------------------------------------|-----------------------------------------------------------------------------------------|-----------------------------------------------------|----------------------|--------------------------------------------------|--------------------------------------|
|   | Limite                                          |                                                                                |                                                                                         |                                                     |                      |                                                  |                                      |
| - | Limita maximă                                   | MDL 9,999,999.99                                                               |                                                                                         | Limita disponibilă pentru a                         | stăzi MDL 9,999,99   | 9.99                                             |                                      |
|   | Detalii Plată                                   |                                                                                |                                                                                         |                                                     |                      |                                                  |                                      |
|   | Organizația<br>ID Factura                       | Orange Moldova SA<br>06XXXXXXXX                                                |                                                                                         | Data Expirarii                                      | 26/05/2015           |                                                  |                                      |
|   | Instrucțiuni - creare                           |                                                                                |                                                                                         |                                                     |                      |                                                  | Suma (MDL)                           |
|   | Incasari telefonie mo                           | bila Orange                                                                    |                                                                                         |                                                     |                      |                                                  | 1<br>Recalculează                    |
|   | Suma Totala                                     |                                                                                |                                                                                         |                                                     |                      |                                                  | 1.00                                 |
|   | Instrucțiuni - creare                           | ,                                                                              | Intervalele permise                                                                     | Suma min spre                                       | plata                | Suma max spre plata                              |                                      |
|   | Incasari telefonie mol                          | bila Orange                                                                    | 1 - 10000                                                                               | 1                                                   |                      | 10000                                            |                                      |
|   | Număr Cont                                      | 2252XXXXXXXXXX.MI                                                              | JL 💽                                                                                    |                                                     |                      |                                                  |                                      |
|   | "ATENTIE! Efectuați<br>pentru intîrzierea trans | plățile pînă la data limită de achitar<br>ferului sumelor la furnizor în cazul | e! În cazul cînd da<br>cînd nu sunt respe <b>Vizualizați in</b><br>tastați <u>TRA</u> I | nformațiile despre pl<br><u>NSMITE</u> pentru a ach | lată și<br>ita plata | i lucrătoare precedenta. Banca nu<br>înapoi Trai | poarta raspundere<br>Ismite Anulează |

Pag. Z

# NOTĂ:

În cazul în care doriți să indicați o altă sumă decât cea afișată, modificați datele în compartimentul *Suma* și tastați butonul *Recalculează*.

| -   |                                                          |                                                                                      |                                                    |                                                                    |                  |                                        |
|-----|----------------------------------------------------------|--------------------------------------------------------------------------------------|----------------------------------------------------|--------------------------------------------------------------------|------------------|----------------------------------------|
| ic  | Plata Facturilor 👔                                       |                                                                                      |                                                    |                                                                    |                  |                                        |
| Ver | Limite                                                   |                                                                                      |                                                    |                                                                    |                  |                                        |
| 2   | Limita maximă                                            | MDL 9,999,999.99                                                                     |                                                    | Limita disponibilă pentru astăzi                                   | MDL 9,999,999.99 |                                        |
|     | Detalii Plată                                            |                                                                                      |                                                    |                                                                    |                  |                                        |
|     | Organizația                                              | Orange Moldova SA                                                                    |                                                    |                                                                    |                  |                                        |
|     | ID Factura                                               | 06XXXXXXXX                                                                           |                                                    | Data Expirarii                                                     | 26/05/2015       |                                        |
|     | Instrucțiuni - creare                                    |                                                                                      |                                                    |                                                                    |                  | Suma (MDL)                             |
|     | Incasari telefonie mobila                                | Orange                                                                               |                                                    | În cazul în care doriți să achit                                   | ați o altă sumă: | 50                                     |
|     |                                                          |                                                                                      | Introduceți suma, apoi tastați <u>RECALCULEAZĂ</u> |                                                                    |                  | Recalculează                           |
|     | Suma Totala                                              |                                                                                      |                                                    |                                                                    |                  | 50.00                                  |
|     | Instrucțiuni - creare                                    |                                                                                      | Intervalele permis                                 | e Suma min spre plata                                              | Suma             | a max spre plata                       |
|     | Incasari telefonie mobila                                | Orange                                                                               | 1 - 10000                                          | 1                                                                  | 10000            | 0                                      |
|     | Număr Cont                                               | 2252XXXXXXXX-MDL                                                                     | •                                                  |                                                                    |                  |                                        |
|     | "ATENTIE! Efectuați plăț<br>pentru intîrzierea transferi | ile pînă la data limită de achitare! În c<br>lui sumelor la furnizor în cazul cînd n | azul cînd data<br>u sunt respect: Vizu<br>tast     | alizați informațiile despre plată<br>ati TRANSMITE pentru a achita | á și<br>plata    | precedenta. Banca nu poarta raspundere |
|     |                                                          |                                                                                      |                                                    | ,                                                                  |                  | Înapoi Transmite Anulează              |

#### 2.4. Tastați butonul *Transmite*. Astfel, veți fi direcționat către ecranul de confirmare a transferului:

| nic | Confirmare Plata          |                        |               |                     |                |            |                   |                     |
|-----|---------------------------|------------------------|---------------|---------------------|----------------|------------|-------------------|---------------------|
| Ver | Detalii Plată             |                        |               |                     |                |            |                   |                     |
| 2   | Organizația<br>ID Factura | Orange Mold<br>06XXXXX | lova SA<br>XX |                     | Data Expirarii | 26/05/2015 |                   |                     |
|     | Plata Facturilor          |                        |               |                     |                |            |                   | Suma (MDL)          |
|     | Incasari telefonie mobi   | ila Orange             |               |                     |                |            |                   | 50.00               |
|     | Instrucțiuni - creare     |                        |               | Intervalele permise | Suma min spr   | e plata    | Suma max spre pla | ta                  |
|     | Incasari telefonie mobi   | ila Orange             |               | 1 - 10000           | 1              |            | 10000             |                     |
|     | Număr Cont                | 2252                   | MDL 0.00      |                     |                |            |                   |                     |
|     | Suma(MDL)                 | 50.00                  |               |                     |                |            |                   |                     |
|     | Data Plății               | 19/05/2015             |               |                     |                |            |                   |                     |
|     |                           |                        |               |                     |                |            | Іпароі            | Confirmare Anulează |

#### 2.5. Tastați butonul *Confirmare* pentru a continua.

Pentru finalizarea operațiunii, este necesar să autorizați tranzacția, prin metoda de autorizare pentru care ați optat la abonare.

#### Dacă ați optat pentru autorizare prin parolă de unică folosință (OTP):

- a) la tastarea butonului *Confirmare* sistemul generează *parola de unică folosință* (OTP) și o expediază prin e-mail/SMS, în dependență de metoda de recepționare a parolelor pentru care ați optat la abonare.
  - **NOTĂ**: În cazul în care, din anumite motive, nu recepționați **parola de unică folosință** (OTP) la momentul efectuării plății, tranzacția este salvată și veți avea posibilitatea să o autorizați mai târziu, prin ecranul *Stare/Istorie Plăți*.
- b) înscrieți *parola de unică folosință* (OTP) recepționată în câmpul corespunzător.

| <b>Confirmare Plata</b>   |                                |                                                                    |                                                           |                           |                                     |                      |
|---------------------------|--------------------------------|--------------------------------------------------------------------|-----------------------------------------------------------|---------------------------|-------------------------------------|----------------------|
| Detalii Plată             |                                |                                                                    |                                                           |                           |                                     |                      |
| Organizația<br>ID Factura | Orange Moldova SA<br>06XXXXXXX |                                                                    | Data Expirarii                                            | 26/05/2015                |                                     |                      |
| Plata Facturilor          |                                |                                                                    |                                                           |                           |                                     | Suma (MDL)           |
| Incasari telefonie mobi   | ila Orange                     |                                                                    |                                                           |                           |                                     | 50.00                |
| Instrucțiuni - creare     |                                | Intervalele permise                                                | Suma min spre                                             | e plata                   | Suma max spre plata                 |                      |
| Incasari telefonie mobi   | ila Orange                     | 1 - 10000                                                          | 1                                                         |                           | 10000                               |                      |
| Număr Cont                | 2252 MDL 0.00                  |                                                                    |                                                           |                           |                                     |                      |
| Suma(MDL)                 | 50.00                          |                                                                    |                                                           |                           |                                     |                      |
| Data Plății               | 19/05/2015                     |                                                                    |                                                           |                           |                                     |                      |
|                           |                                |                                                                    |                                                           |                           |                                     | Anulează             |
| Parolă de Unică Folos     | sință                          |                                                                    |                                                           |                           |                                     |                      |
| Id Tranzacție             | 0000000                        |                                                                    |                                                           |                           |                                     |                      |
| Introduceți parola de     | e unică folosință              | (Tranzacția a fost salvata. Dao<br>mai tîrziu, prin intermediul ec | ca nu recepționați parola de<br>ranului Menținere Plăți.) | unică folosință în timpul | apropiat, aveți posibilitatea să at | utorizați tranzacția |
|                           |                                |                                                                    |                                                           |                           |                                     | Transmite            |

## c) pentru finalizarea tranzacției tastează butonul Transmite.

În cazul în care la abonare ați optat pentru recepționarea confirmărilor privind efectuarea tranzacțiilor, veți primi la e-mail sau prin SMS, în dependență de modalitatea selectată, un mesaj privind statutul tranzacției.

## Daca ați optat pentru autorizare cu Semnătura Digitală:

Meniu

- a) Selectați opțiunea *Fișier*, dacă certificatul digital este disponibil pe stația ta de lucru sau alt suport de unde acesta poate fi citit. Înscrieți parola certificatului și tastați butonul *Transmite*.
- b) Selectați opțiunea *eToken/CryptoCard*, dacă certificatul digital este disponibil pe suportul securizat. Înscrieți PIN-ul suportului securizat, selectați certificatul digital și tastați butonul *Transmite*.

<u>Daca ați optat pentru autorizare cu Semnătură mobilă:</u> la tastarea butonului *Confirmare* sistemul generează o solicitare și o expediază la telefonul mobil. Pentru a finaliza tranzacția introduceți la telefonul mobil codul PIN - Semnătură mobilă.

În cazul în care la abonare ați optat pentru opțiunea de recepționare a confirmărilor privind efectuarea tranzacțiilor, veți primi la e-mail sau prin SMS, în dependență de modalitatea selectată, un mesaj privind statutul tranzacției.

**NOTĂ**: Tastați butonul *Înapoi* pentru revenirea la ecranul precedent sau tastați butonul *Anulează* pentru a reveni la ecranul principal.

# **B. ACHITARE PRIN MOBILE-BANKING**

#### Etapa I: înregistrarea numărului de telefon în sistemul Bankflex, canalul Mobile-Banking

**1.1.**Pentru a înregistra numărul de telefon în sistemul Bankflex este necesar să selectați submeniul <u>Setare</u> <u>Furnizor de Servicii</u> din meniul <u>Plăți pentru servicii</u>.

| 🕻 Inapoi 🕋                      | ດໂບ |  | lesire | • |  |  |
|---------------------------------|-----|--|--------|---|--|--|
| Plăți pentru servicii           |     |  |        |   |  |  |
| Plata Facturilor                |     |  |        |   |  |  |
| Starea/Istoria Platilor         |     |  |        |   |  |  |
| Setare Furnizor de Servicii     |     |  |        |   |  |  |
| Redactare Furnizori de Servicii |     |  |        |   |  |  |
| Altă plată                      |     |  |        |   |  |  |

1.2. În submeniul Setare Furnizor de Servicii introduceți detaliile furnizorului:

- e) Organizația selectați furnizorul din lista disponibilă (Orange Moldova S.A.).
- f) <u>Număr Contract</u> introduceți numărul GSM.
- g) <u>Alias</u> (opțional) atribuiți un nume furnizorului de servicii. Acesta poate fi aplicat pentru comoditate în cazul în care aveți mai multe facturi pentru același furnizor de servicii: aveți posibilitatea să atribuiți nume proprii furnizorului de servicii din fiecare factură.
- h) **<u>Număr Cont</u>** selectați contul dvs. bancar, din care se va efectua plata.

| 🕻 Inapoi 🕋                           | ດເບ                          | lesire 🔶 |                                   |
|--------------------------------------|------------------------------|----------|-----------------------------------|
| Setare Furnizor de Servic            | īī                           |          | Selectati din lista furnizorilor: |
| Detalii Furnizor Servicii            |                              |          | ORANGE Moldova                    |
| Organizația                          | Orange Moldova SA 🛹          | ~        |                                   |
| Număr Contract                       | 06XXXXXXX                    |          | Introduceți numărul GSM           |
| Alias                                | 2222222                      |          |                                   |
| Numar Cont                           | Selectează                   | Y        | (OPŢIONAL)                        |
| Transmite                            |                              |          | Atribuiţi un nume (alias)         |
| Selectați numărul contului, ce va fi | utilizat la achitarea plății |          | -                                 |

1.3. Tastați butonul Transmite. Veți primi următorul mesaj: "Furnizorul de servicii a fost creat cu succes".

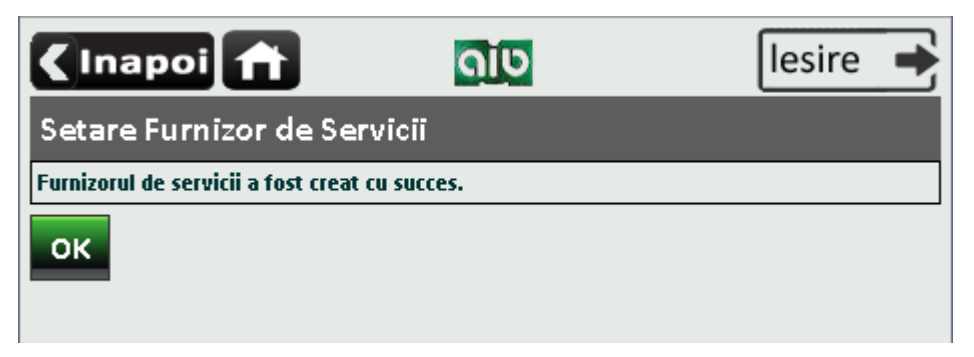

# Etapa II: achitarea serviciilor în sistemul Bankflex, canalul Mobile-Banking

## 2.1. Selectați submeniul Plata facturilor din meniul Plăți pentru servicii.

Se afişează lista furnizorilor de servicii (definiți anterior de Dvs.) cu detaliile aferente acestora:

- e) Organizația numele furnizorului de servicii beneficiar;
- f) Număr Contract numărul de telefon;
- g) **Număr Cont** contul bancar, din care se va efectua plata (la necesitate aveți posibilitatea să selectați și un alt cont la achitare);
- h) Alias numele atribuit furnizorului de servicii.

| <b>&lt;</b> 1                                                  | napoi 👚 🖸             | ן מ                                                        | esire 🔶      |  |  |  |  |  |
|----------------------------------------------------------------|-----------------------|------------------------------------------------------------|--------------|--|--|--|--|--|
| Plata                                                          | a Facturilor          |                                                            |              |  |  |  |  |  |
| Furniz                                                         | Furnizori de Servicii |                                                            |              |  |  |  |  |  |
|                                                                | Organizația           | Număr Contract                                             | Alias        |  |  |  |  |  |
|                                                                | Apa-Canal Chisinau    |                                                            |              |  |  |  |  |  |
|                                                                | Orange Moldova SA     | 06XXXXXXXX                                                 |              |  |  |  |  |  |
| •                                                              | Orange Moldova SA     | 06YYYYYYY                                                  | YYYYYY       |  |  |  |  |  |
| •                                                              | Orange Moldova SA     | 06ZZZZZZZ                                                  | 22222222     |  |  |  |  |  |
| Solicitare Facturi Selecteaza Toate Deselectează Toate Închide |                       |                                                            |              |  |  |  |  |  |
|                                                                | tas                   | itați <u>SOLICITARE FACTURI</u> pentru v<br>nei spre plată | vizualizarea |  |  |  |  |  |

**2.2.** Selectați furnizorul **ORANGE MOLDOVA S.A.** și tastați butonul **Solicitare Facturi.** Sistemul va afișa lista de facturi disponibilă pentru furnizorul selectat.

| < Ir        | napoi 👚           | ດເບ      |                           | lesire 🔶                               |  |  |
|-------------|-------------------|----------|---------------------------|----------------------------------------|--|--|
| Plata       | a Facturilor      |          |                           |                                        |  |  |
| Factu       | ri                |          |                           |                                        |  |  |
|             | Organizația       | ID facto | ură                       | Suma MDL                               |  |  |
| ۲           | Orange Moldova SA | 06XXXX   | XXX                       | 1                                      |  |  |
| Mai Departe |                   |          |                           |                                        |  |  |
|             |                   |          | Tastaţi<br><i>achitar</i> | <u>MAI DEPARTE</u> pentru<br>ea plății |  |  |

2.3. Selectați factura necesară și tastați butonul *Mai departe*. Se va afișa ecranul cu detaliile facturii spre plată.

| <inapoi< th=""><th></th><th>ດໄປ</th><th></th><th></th><th>lesire</th><th>•</th></inapoi<>       |                                   | ດໄປ         |                   |                           | lesire                               | •              |
|-------------------------------------------------------------------------------------------------|-----------------------------------|-------------|-------------------|---------------------------|--------------------------------------|----------------|
| Plata Facturilor                                                                                |                                   |             |                   |                           |                                      |                |
| Detalii Plată                                                                                   |                                   |             |                   |                           |                                      |                |
| ID factură                                                                                      |                                   | 06XXX       | хххх              |                           |                                      |                |
| Data Expirare                                                                                   |                                   | 25/05       | 5/15              |                           |                                      |                |
| Plăți                                                                                           |                                   | -           |                   | -                         | Suma (I                              | MDL)           |
| Incasari telefonie mob                                                                          | ila Orange                        | :           |                   |                           |                                      | 1              |
|                                                                                                 |                                   |             |                   |                           | Recalcule                            | ază            |
| 1                                                                                               |                                   |             |                   |                           |                                      |                |
| Suma t <i>o</i> tală                                                                            |                                   |             |                   |                           |                                      | 1.00           |
| Suma totală<br>Plăți                                                                            | Intervale<br>permise              | le          | Suma<br>spre      | n min<br>plata            | Suma ma<br>spre plata                | 1.00<br>x      |
| Suma totală<br>Plăți<br>Incasari telefonie<br>mobila Orange                                     | Intervale<br>permise<br>1 - 10000 | le          | Suma<br>spre<br>1 | a min<br>plata            | Suma ma<br>spre plata<br>10000       | 1.00<br>×      |
| Suma totală<br>Plăți<br>Incasari telefonie<br>mobila Orange<br>Număr Cont                       | Intervale<br>permise<br>1 - 10000 | le<br>2252> | Suma<br>spre<br>1 | a min<br>plata<br>xxxxx-M | Suma ma<br>spre plata<br>10000<br>DL | 1.00<br>×      |
| Suma totală<br>Plăți<br>Incasari telefonie<br>mobila Orange<br>Număr Cont<br>Transmite<br>Închi | Intervale<br>permise<br>1 - 10000 | le<br>2252> | Suma<br>spre<br>1 | n min<br>plata<br>XXXXX-M | Suma ma<br>spre plata<br>10000<br>DL | 1.00<br>×<br>₃ |

# NOTĂ:

În cazul în care doriți să indicați o altă sumă decât cea afișată, modificați datele în compartimentul *Suma* și tastați butonul *Recalculează*.

| <inapoi< th=""><th>ດເບ</th><th></th><th>lesire 📥</th><th></th><th></th></inapoi<> | ດເບ                    |                        | lesire 📥               |   |                                                     |
|-----------------------------------------------------------------------------------|------------------------|------------------------|------------------------|---|-----------------------------------------------------|
| Plata Facturilor                                                                  |                        |                        |                        |   |                                                     |
| Detalii Plată                                                                     |                        |                        |                        |   |                                                     |
| ID factură<br>Data Expirare                                                       | 06XX<br>25/            | XXXXX<br>05/15         |                        |   |                                                     |
| Plăți                                                                             |                        |                        | Suma (MDL)             |   |                                                     |
| Incasari telefonie mo                                                             | bila Orange            |                        | 50                     |   |                                                     |
|                                                                                   |                        |                        | Recalculează           |   | În cazul în care doriți să achitați o altă<br>sumă: |
| Suma t <i>o</i> tală                                                              |                        |                        | 50.00                  | ] | Introduceți suma, apoi tastați<br>RECALCULEAZĂ      |
| Plăți                                                                             | Intervalele<br>permise | Suma min<br>spre plata | Suma max<br>spre plata |   |                                                     |
| Incasari telefonie<br>mobila Orange                                               | 1 - 10000              | 1                      | 10000                  |   |                                                     |
| Număr Cont                                                                        | 2252                   | XXXXXXXXXX             | IDL 🔽                  |   |                                                     |
| Transmite Încl                                                                    | ide                    |                        |                        |   |                                                     |
|                                                                                   | Tastați <u>TRA</u>     | <u>NSMITE</u> pentru   | ı a achita plata       |   |                                                     |

2.4. Tastați butonul *Transmite*. Astfel, veți fi direcționat către ecranul de confirmare a transferului:

| 🕻 Inapoi 🕋                    | ດເບ                                                | lesire 🔶   |  |  |  |
|-------------------------------|----------------------------------------------------|------------|--|--|--|
| Confirmare Plată              |                                                    |            |  |  |  |
| Detalii Plată                 |                                                    |            |  |  |  |
| ID factură                    | 06XXXXXXX                                          |            |  |  |  |
| Data Expirare                 | 25/05/15                                           |            |  |  |  |
| Plăți                         |                                                    | Suma (MDL) |  |  |  |
| Incasari telefonie mobila Ora | ange                                               | 50.00      |  |  |  |
| Suma t <i>o</i> tală          |                                                    | 50.00      |  |  |  |
| Număr Cont                    | 2252XXXXXXXXXXX                                    | -MDL       |  |  |  |
| Confirmă Închide              |                                                    |            |  |  |  |
| Tasta<br>infor                | ați <u>CONFIRMĂ</u> pentru<br>mațiile despre plată | a confirma |  |  |  |

2.5. Tastați butonul *Confirmare* pentru a continua.

Pentru finalizarea operațiunii, este necesar să autorizați tranzacția, prin metoda de autorizare pentru care ați optat la abonare.

Dacă ați optat pentru autorizare prin parolă de unică folosință (OTP):

- a) la tastarea butonului *Confirmare* sistemul generează *parola de unică folosință* (OTP) și o expediază prin e-mail/SMS, în dependență de metoda de recepționare a parolelor pentru care ați optat la abonare.
- NOTĂ: În cazul în care, din anumite motive, nu recepționați parola de unică folosință (OTP) la momentul efectuării plății, tranzacția este salvată și veți avea posibilitatea să o autorizați mai târziu, prin ecranul Stare/Istorie Plăți.

b) înscrieți *parola de unică folosință* (OTP) recepționată în câmpul corespunzător.

| 🔇 Inapoi 🕋                                                                                              | ດເບ                                                          | lesire 🔶                                         |           |                             |
|----------------------------------------------------------------------------------------------------|--------------------------------------------------------------|--------------------------------------------------|-----------|-----------------------------|
| Confirmare Plată                                                                                        |                                                              |                                                  |           |                             |
| Detalii Plată                                                                                           |                                                              |                                                  |           |                             |
| ID factură                                                                                              | 06XXXXXXX                                                    |                                                  |           |                             |
| Data Expirare                                                                                           | 25/05/15                                                     |                                                  |           |                             |
| Plăți                                                                                                   |                                                              | Suma (MDL)                                       |           |                             |
| Incasari telefonie mobila O                                                                             | range                                                        | 50.00                                            |           |                             |
| Suma t <i>o</i> tală                                                                                    |                                                              | 50.00                                            |           |                             |
| Număr Cont                                                                                              | 2252XXXXXXXXXX                                               | MDL                                              |           |                             |
| Parola de unică folosință                                                                               |                                                              |                                                  |           | Introduceți parola de unică |
| ld Tranzacție                                                                                           | 0000000:                                                     |                                                  |           | folosință (OTP)             |
| Introduceți parola de unică<br>folosință                                                                | i                                                            |                                                  |           |                             |
| (Tranzacția a fost salvată. Daca l<br>apropiat, aveți posibilitatea să a<br>ecranului Menținere Plăți.) | nu recepționați parola de u<br>utorizați tranzacția mai firz | nică folosință în timpul<br>iu, prin intermediul |           |                             |
| Transmite Închide                                                                                       |                                                              |                                                  |           |                             |
|                                                                                                    | Tastați <u>TRANSMITE</u>                                     | pentru a finaliza op                             | erațiunea |                             |

În cazul în care la abonare ați optat pentru recepționarea confirmărilor privind efectuarea tranzacțiilor, veți primi la e-mail sau prin SMS, în dependență de modalitatea selectată, un mesaj privind statutul tranzacției.

Daca ați optat pentru autorizare cu Semnătura Digitală:

- a) Selectați opțiunea *Fișier*, dacă certificatul digital este disponibil pe stația ta de lucru sau alt suport de unde acesta poate fi citit. Înscrieți parola certificatului și tastați butonul *Transmite*.
- b) Selectați opțiunea *eToken/CryptoCard*, dacă certificatul digital este disponibil pe suportul securizat. Înscrieți PIN-ul suportului securizat, selectați certificatul digital și tastați butonul *Transmite*.

<u>Daca ați optat pentru autorizare cu Semnătură mobilă:</u> la tastarea butonului *Confirmare* sistemul generează o solicitare și o expediază la telefonul mobil. Pentru a finaliza tranzacția introduceți la telefonul mobil codul PIN - Semnătură mobilă.

În cazul în care la abonare ați optat pentru opțiunea de recepționare a confirmărilor privind efectuarea tranzacțiilor, veți primi la e-mail sau prin SMS, în dependență de modalitatea selectată, un mesaj privind statutul tranzacției.

**NOTĂ**: Tastați butonul *Înapoi* pentru revenirea la ecranul precedent sau tastați butonul *Anulează* pentru a reveni la ecranul principal.

Pentru orice alte informații, întrebări, consultări, vă rugăm să nu ezitați să ne scrieți sau să ne contactați la <u>SERVICIUL CALL CENTER</u> la numarul de telefon <u>(022) 26-89-99</u>.